総会出欠登録システム入力手順

「会員システム」ログイン後の入力手順は以下の通りです。

1. ログイン後、画面の右側のメニューから「総会」をクリック

|              | 🎦 マイページ                    | ×                                  | +                    |             |             |                      |               |                                    | - 0                      | ×          |
|--------------|----------------------------|------------------------------------|----------------------|-------------|-------------|----------------------|---------------|------------------------------------|--------------------------|------------|
| $\leftarrow$ | CÂ                         | 🕆 https://membe                    | r.jaee.gr.jp/mypage  |             | 2 A to      | 🐣 🗘 🏠                | Ē             | <b>@</b>                           |                          | b          |
| 🤞 Zi         | 注文の手続きが完                   | Y7 Yahoo!カレンダー                     | Amazon.co.jp: プライ    | 🚺 国·都道府県公式公 | 👌 ジョルダン 乗換案 | 🔏 RADIX - Alrit4 🛛 G | Google        |                                    |                          | >          |
| **           | ☆益社団法人<br>Japan Associatio | 日本地震工学<br>on for Earthquake Engine | <b>혼</b> 순<br>eering |             |             | 会員番号:                | 会員区分<br>会員名   | :個人会員                              | ログア                      | <b>ウ</b> ト |
|              |                            |                                    |                      |             |             |                      |               | トップ                                | (Top)                    |            |
|              | ■ 新着情報                     |                                    |                      |             |             |                      |               | 登録情                                | <u>報編集</u>               |            |
|              | ※現在、                       | 、お知らせはありませ                         | ъ.                   |             |             |                      |               | <u>(Edit</u><br>Inforn             | <u>Membe</u><br>nation)  |            |
|              |                            |                                    |                      |             |             |                      |               | <u>会費決</u><br><u>(Pay</u><br>dues) | <u>済</u><br>nent of<br>- |            |
|              |                            |                                    |                      |             |             |                      |               | <u>論文投</u><br>Subm                 | <u>稿(Pap</u><br>ssion)   | er         |
|              |                            |                                    |                      | 23          | こをクリッ       | ク                    | $\Rightarrow$ | <u>総会(</u>                         | Assemb                   | <u>ly)</u> |
|              |                            |                                    |                      |             |             |                      |               | <u>オンラ</u><br><u>(Offi</u>         | イン投票<br>xer Votin        | <u>ig)</u> |
|              |                            |                                    |                      |             |             |                      |               | <u>資料(</u>                         | Archive)                 | <u>)</u>   |

## 2.「総会出欠登録」をクリック

|              | P マイページ                        | ×                | +                            |             |             |                |              |            |             |                    | -                             | ٥                            | $\times$  |
|--------------|--------------------------------|------------------|------------------------------|-------------|-------------|----------------|--------------|------------|-------------|--------------------|-------------------------------|------------------------------|-----------|
| $\leftarrow$ | CÂ                             | 🕆 https://member | r. <b>jaee.gr.jp</b> /mypage |             | 2 A to      | <mark>.</mark> | (3   1       | <u>^</u> = | Ē           | 0                  |                               |                              | b         |
| ଷ ଅ          | ご注文の手続きが完                      | Y7 Yahoo!カレンダー 🧕 | Amazon.co.jp: プライ            | 🚺 国·都道府県公式公 | 👌 ジョルダン 乗換案 | 🔏 RA           | DIX - Alrit4 | G          | Google      |                    |                               |                              | >         |
| *            | ☆ 公益社団法人<br>↓ Japan Associatio | 日本地震工学           | 순<br>ering                   |             |             | 会員著            | <b>香号:</b>   |            | 会員区分<br>会員名 | :個人会               |                               | ログアウ                         | F         |
|              |                                |                  |                              |             |             |                |              |            |             | <u>ト</u> ッ         | プ (T                          | <u>op)</u>                   |           |
|              | ■ 新着情報                         |                  |                              |             |             |                |              |            |             | 登録                 | 情報編                           | <u>集</u>                     | - 1       |
|              | ※現在                            | お知らせはありません       | 6                            |             |             |                |              |            |             | <u>(Ec</u><br>Info | <u>lit Me</u><br>rmati        | <u>mber</u><br>on)_          |           |
|              |                                |                  |                              |             |             |                |              |            |             | <u>会費</u><br>(Pa   | <u>決済</u><br>aymer            | <u>nt of</u>                 |           |
|              |                                |                  |                              |             |             |                |              |            |             | dues               | <u>s)</u>                     |                              | - 1       |
|              |                                |                  |                              |             |             |                |              |            |             | <u>論文</u><br>Sub   | 投稿<br>missio                  | <u>(Pape</u><br>on)          | <u> </u>  |
|              |                                |                  |                              |             |             |                |              |            |             | 総会                 | (Ass                          | embly                        | <u>/)</u> |
|              |                                |                  |                              | ٢           | こをクリッ       | クト             |              |            |             | 総<br>_(<br>re      | <u>会出次</u><br>Atten<br>gistra | <u>(登録</u><br>dance<br>tion) |           |

3. 総会出欠登録画面の「出欠回答」のプルダウンをクリック

| □ □ 総会出欠登録                                | × +                                              |                        |      |                  |             | -            | - 0                     | ×         |  |  |
|-------------------------------------------|--------------------------------------------------|------------------------|------|------------------|-------------|--------------|-------------------------|-----------|--|--|
| ← C ŵ Ĥttp:                               | s:// <b>member.jaee.gr.jp</b> /entry_meeting     | Aø                     | ි 🛃  | \$   €           | Ē           | ē 🙎          | )                       | b         |  |  |
| 🤞 ご注文の手続きが完 🍸 Yahoo!                      | リカレンダー 🧕 Amazon.co.jp: プライ 🚺 国・都道府県              | 公式公 👌 ジョルダン 乗詰         | 英案 🔥 | RADIX - Alrit4 G | Google      |              |                         | >         |  |  |
| 公益社团法人 日本地<br>Japan Association for Earth | 也震工学会<br>Inquake Engineering                     |                        | 会    | 員番号:             | 会員区分<br>会員名 | : 個人会員       | ログア                     | <b>ウト</b> |  |  |
| <u>マイページ</u> >総会出欠登録                      |                                                  |                        |      |                  |             | -            |                         |           |  |  |
|                                           | <u>トップ(Top)</u><br><u>登録情報編集</u><br>(Edit Member |                        |      |                  |             |              |                         |           |  |  |
|                                           | 登録期限内であれば、修正                                     | 可能です                   |      |                  |             | Information) |                         |           |  |  |
| 出欠回答 必須                                   | <u>会費決済</u><br><u>(Paym</u><br><u>dues)</u>      | 査<br><u>nent of</u>    |      |                  |             |              |                         |           |  |  |
| 受性尤 必須                                    |                                                  | <u>論文投</u> 私<br>Submis | er   |                  |             |              |                         |           |  |  |
|                                           | <u>総会(Assembly)</u><br>オンライン投票                   |                        |      |                  |             |              |                         |           |  |  |
|                                           |                                                  |                        |      |                  |             |              | <u>(Officer Voting)</u> |           |  |  |

4. いずれかを選択してください

|              | 🎦 総会出欠登録                  | x +                                                                                                    | -                                    | ٥                                  | $\times$          |  |  |  |  |  |
|--------------|---------------------------|----------------------------------------------------------------------------------------------------|--------------------------------------|------------------------------------|-------------------|--|--|--|--|--|
| $\leftarrow$ | C A                       | 🗅 https://member.jaee.gr.jp/entry_meeting 🕺 🖓 🎲 😫 🚱 🕼                                                                                                    |                                      |                                    |                   |  |  |  |  |  |
| 🤞 C          | 注文の手続きが完                  | 🍸 Yahoo!カレンダー 🧕 Amazon.co.jp: ブライ 🚺 国・都道府県公式公 👌 ジョルダン 乗換案 🔏 RADIX - Alrit4 🔓 Google                                                                                                    |                                      |                                    | >                 |  |  |  |  |  |
| *            | ☆ 公益社団法人<br>Japan Associa | 日本地震工学会 会員番号: 金員区分: 個 会員名号 会員名号: 金員区分: 個 会員名 量 会員名 量                                                                                                    | 人会員                                  | ログアウ                               | •                 |  |  |  |  |  |
| বন           | <u>ページ</u> > 総会出欠         | 登録                                                                                                    |                                      |                                    |                   |  |  |  |  |  |
|              | 登録期限は2023年05月22日です        |                                                                                                    |                                      |                                    |                   |  |  |  |  |  |
|              |                           | 登録期限内であれば、修正可能です II                                                                                                    | nforma                               | ember<br>tion)                     | - 1               |  |  |  |  |  |
| 出            | 欠回答 必須<br>任先 必須           | ・     ・     ・     ・     ・     ・     ・     ・     ・     ・     ・     ・     ・     ・     ・     ・     ・     ・     ・     ・     ・     ・     ・     ・     ・     ・     ・     ・     ・     ・     ・     ・     ・     ・     ・     ・     ・     ・     ・     ・     ・     ・     ・     ・     ・     ・     ・     ・     ・     ・     ・     ・     ・     ・     ・     ・     ・     ・     ・     ・     ・     ・     ・     ・     ・     ・     ・     ・     ・     ・     ・     ・     ・     ・     ・     ・     ・     ・     ・     ・     ・     ・     ・     ・     ・     ・     ・     ・     ・     ・     ・     ・     ・     ・     ・     ・     ・     ・     ・     ・     ・     ・     ・     ・     ・     ・     ・     ・     ・     ・     ・     ・     ・     ・     ・     ・     ・     ・     ・     ・     ・     ・     ・     ・     ・     ・     ・     ・     ・     ・     ・      ・     ・     ・     ・ </th <th><u>養決済</u><br/>(Payme<br/>ues)<br/>主文投稿</th> <th>ent of<br/>(Pape</th> <th><u>r</u></th> | <u>養決済</u><br>(Payme<br>ues)<br>主文投稿 | ent of<br>(Pape                    | <u>r</u>          |  |  |  |  |  |
|              |                           | 欠席 (委任あり、編長)       S         欠席 (委任あり、個人)       登録しない         登録しない       登録する                                                                                                    | ubmiss<br>絵会(As<br>tンライ<br>(Officer  | ion)<br>ssembly<br>ン投票<br>· Voting | <u>/)_</u><br>])_ |  |  |  |  |  |

5. 欠席(委任あり、個人)を選ばれた方は委任先に名前を入力してください

| □ □ 総会出欠登録                         | × +                                          |            |                    |                                             | -                                            | Ō                                   | ×              |
|------------------------------------|----------------------------------------------|------------|--------------------|---------------------------------------------|----------------------------------------------|-------------------------------------|----------------|
| $\leftarrow$ C $\bigcirc$          | https://member.jaee.gr.jp/entry_meeting      | A" to      | 🚨 🗘 🎼              | Ē                                           | ē 🙎                                          |                                     | b              |
| 🤞 ご注文の手続きが完 🍸 Ya                   | ahoo!カレンダー 🧕 Amazon.co.jp: プライ 🚺 国・都道府県公式公 🤌 | ジョルダン 乗換案… | 🔥 RADIX - Alrit4 ( | Google G                                    |                                              |                                     | >              |
| 公益社团法人 日才<br>Japan Association for | k地震工学会<br>Earthquake Engineering             |            | 会員番号:              | 会員区分 :<br>会員名                               | 個人会員                                         | ログアウ                                | <u>م</u>       |
| <u>マイページ</u> > 総会出欠登録              |                                              |            |                    |                                             |                                              |                                     |                |
|                                    |                                              |            | <u>トップ</u><br>登録情朝 |                                             |                                              |                                     |                |
|                                    | 登録期限内であれば、修正可能です                             |            |                    |                                             | Informa                                      | ation)                              |                |
| 出欠回答 必須                            | ▼ ※欠席(委任あり、個人)のときのみ入力してください                  |            |                    | <u>会費決済</u><br><u>(Paym</u><br><u>dues)</u> | i<br>ent of                                  |                                     |                |
| 委任先 必須                             |                                              |            |                    |                                             | <u>論文投稿</u><br>Submis                        | <u>š (Pape</u><br>sion)             | r              |
|                                    | 登録しない                                        |            |                    |                                             | <u>総会(A</u><br><u>オンライ</u><br><u>(Office</u> | <u>ssembly</u><br>イン投票<br>er Voting | <u>رب</u><br>۱ |

## 6.「登録する」をクリック

|              | 🎦 総会出              | 出欠登録              |               |            | ×         | +          |                    |       |        |             |     |                                           |      |                  |          |         |             |                       | -                           | Ō                             | $\times$  |
|--------------|--------------------|-------------------|---------------|------------|-----------|------------|--------------------|-------|--------|-------------|-----|-------------------------------------------|------|------------------|----------|---------|-------------|-----------------------|-----------------------------|-------------------------------|-----------|
| $\leftarrow$ | Cú                 | බ                 | ĉ             | https://m  | ember     | .jaee.gr.j | p/entry_me         | eetin | ng     |             |     | A»                                        | to   | <mark>.20</mark> | \$       | 5≡      | Ē           | 0                     |                             |                               | b         |
| 🤞 Z          | 注文の手続き             | が完                | <b>Ƴ</b> ∕ Ya | ahoo!カレンら  | - a       | Amazon     | .co.jp: プライ        | 1     | 】国·都道府 | 府県公式公…      | 0 : | ジョルダン                                     | 乗換案… | 🔏 R/             | ADIX - A | lrit4 G | Google      |                       |                             |                               | >         |
| *            | ₩ 公益社              | 团法人<br>Associatio | 日才<br>on for  | <b>S地震</b> | <b>工学</b> | 会<br>aring |                    |       |        |             |     |                                           |      | 会員               | 番号 :∎    |         | 会員区分<br>会員: | 〕: 個√<br>名:■          | 会員                          | ログアウ                          | 7         |
| বন           | <u>ページ</u> > 総     | 会出欠登              | 録             |            |           |            |                    |       |        |             |     |                                           |      |                  |          |         |             |                       |                             |                               |           |
|              | 登録期限は2023年05月22日です |                   |               |            |           |            |                    |       |        |             |     | <u>トップ(Top)</u><br>登録情報編集<br>(Edit Mambor |      |                  |          |         |             |                       |                             |                               |           |
|              |                    |                   |               |            |           |            | 登録期限P              | 内です   | あれば、修  | 逐正可能です      |     |                                           |      |                  |          |         |             | In                    | forma                       | tion)                         |           |
| 出;           | 大回答 必須             |                   |               | ※欠席(       | 委任あ       | り、個人       | <b>、</b><br>) のときの | み入れ   | 力してくだ  | <i>さ</i> さい |     |                                           |      |                  |          |         |             | 会<br><br>             | <u>費決済</u><br>Payme<br>ies) | ent of                        |           |
| 委任           | 壬先 必須              |                   |               |            |           |            |                    |       |        |             |     |                                           |      |                  |          |         |             | <u>論</u><br><u>Su</u> | <u>文投稿</u><br>Ibmiss        | <u>(Pape</u><br>ion)          | <u>er</u> |
|              |                    |                   |               |            |           |            | 登録しない              | .)    |        | 登録する        |     |                                           | : 2  | を :              | クリ       | リッ      | ク           | 総<br>土<br>_(          | 会(As<br>ンライ<br>Officer      | <u>sembl</u><br>ン投票<br>Voting | y)_<br>g) |

以上で登録完了です